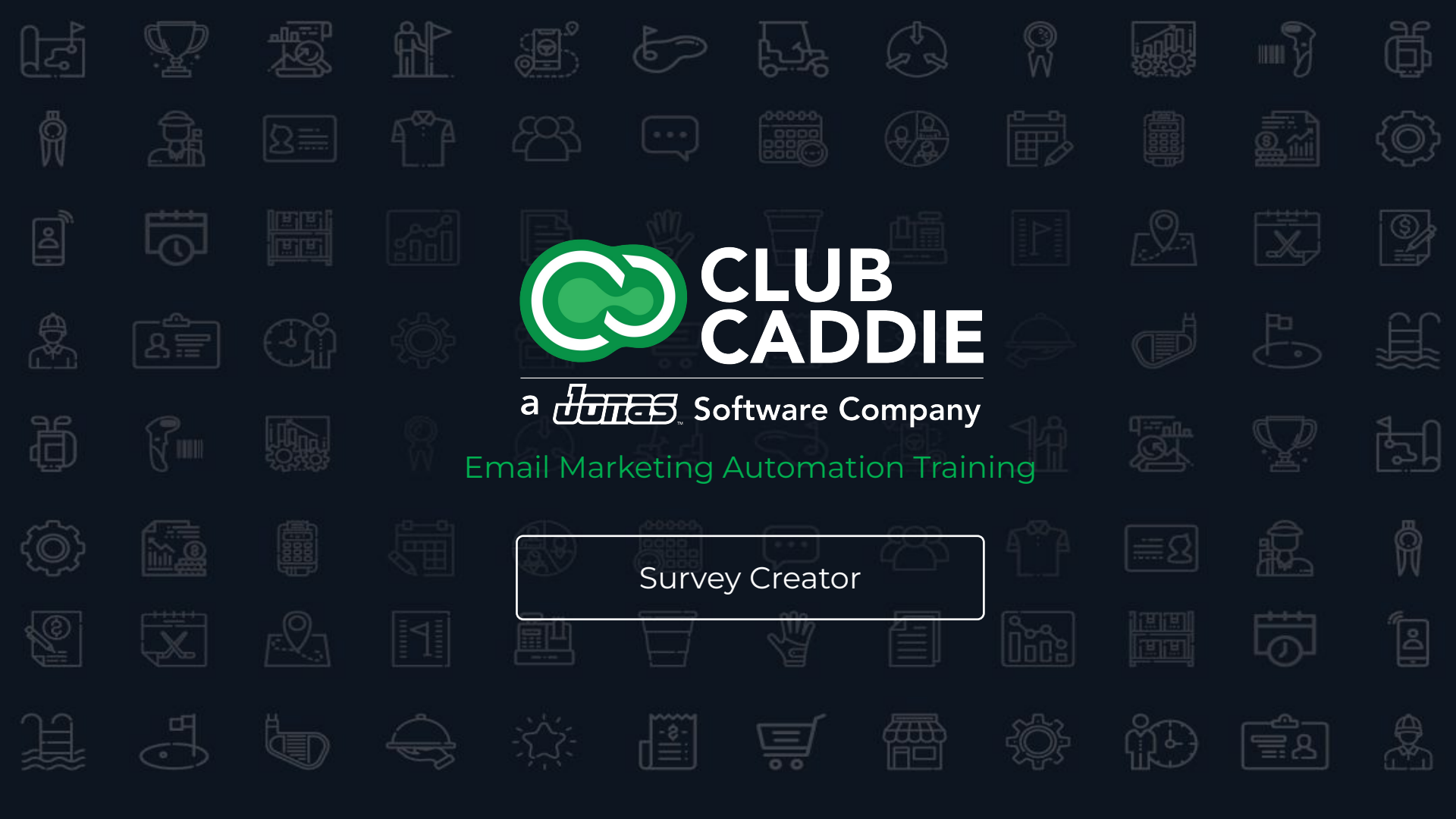

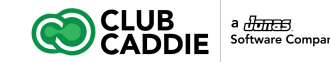

# **Email Marketing Automation Training**

### Courses

- 1. Advanced Automation
- 2. Content Blocks + Dynamic Content
- 3. Edit Footers
- 4. Automated Messages

### 5. Survey Creator

- 6. Site Visitor Signup Box
- 7. Template Editor

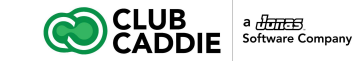

# **Survey Creator**

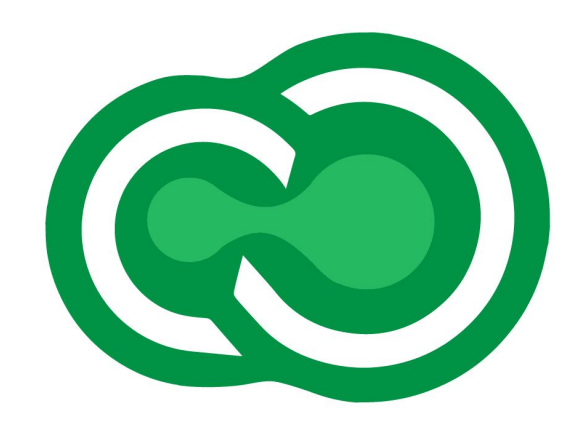

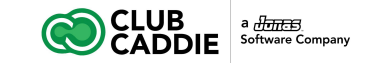

### **Create a Survey**

The Survey Creator allows you to create simple surveys or polls and send them to your subscribers. Get results fast with instant response tracking and reporting.

| Calendar                                                                                                    |             | Surveys           |               |                  |                    |                    |               |
|----------------------------------------------------------------------------------------------------|-------------|-------------------|---------------|------------------|--------------------|--------------------|---------------|
| Subscribers & Lists                                                                                                    | •           | Create Survey     | JEdit Options | C Edit Questions | Copy Survey        | Delete Survey      | 🔅 Utilities 🔻 |
| Messages                                                                                                    | •           | Name              |               |                  | Active Start Date  | Active End Date    | URL for Inact |
| III Reports                                                                                                    | -           | Post Round Survey |               |                  | Mar 28, 2023, 12:0 | Dec 31, 2023, 11:4 |               |
| All Reports                                                                                                    |             |                   |               |                  |                    |                    |               |
| Email Tracking                                                                                                    | -           |                   |               |                  |                    |                    |               |
|                                                                                                    |             |                   |               |                  |                    |                    |               |
| A/B Test Tracking                                                                                                    |             |                   |               |                  |                    |                    |               |
| A/B Test Tracking                                                                                                    |             |                   |               |                  |                    |                    |               |
| A/B Test Tracking                                                                                                    |             |                   |               |                  |                    |                    |               |
| A/B Test Tracking                                                                                                    | •           |                   |               |                  |                    |                    |               |
| A/B Test Tracking List Import Status List Import Status List Statistical Charts Tools Newsletters                           | •           |                   |               |                  |                    |                    |               |
| A/B Test Tracking  List Import Status  Statistical Charts  Tools  Newsletters  Account                                      | )           |                   |               |                  |                    |                    |               |
| A/B Test Tracking     List Import Status     Statistical Charts     Tools     Newsletters     Account     Sub Account Admin | ><br>><br>> |                   |               |                  |                    |                    |               |

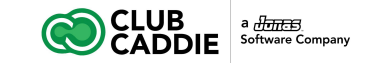

### **Creating a Survey**

To create a survey or poll, go to **Tools->Survey Creator** and click **Create Survey**. A window will pop up where you can specify options for the survey. You will need to enter a name for the survey and set the active start/end date and times. You can also specify styling options for the survey in this window. See Styling for more info.

| 6        | CLUB                    |   |                                  |                   |                   |                 |                     |          |     |
|----------|-------------------------|---|----------------------------------|-------------------|-------------------|-----------------|---------------------|----------|-----|
| Ċ        | CADDIE                  |   |                                  |                   |                   |                 | <b>∠</b> B          |          | 006 |
| ñ        | Calendar                |   | Surveys                          |                   |                   |                 |                     |          |     |
|          | Subscribers & Lists     | • | C Create Survey / Edit Options ( |                   |                   |                 | 🚯 Utilities 👻   🖸   | Search 👻 |     |
| $\sim$   | Messages                | • | Name                             |                   | Active Start Date | Active End Date | URL for Inactive S. |          |     |
| dil      | Reports                 | • | Post Round Survey                |                   |                   |                 |                     |          |     |
| ×        | Tools                   | * |                                  |                   |                   |                 |                     |          |     |
| ×        | All Tools               |   |                                  |                   |                   |                 |                     |          |     |
| 9        | API Keys                |   |                                  |                   |                   |                 |                     |          |     |
| 2        | Content Blocks 🕀        | • |                                  |                   |                   |                 |                     |          |     |
| C        | Dynamic Content         |   |                                  |                   |                   |                 |                     |          |     |
| Ø        | Edit Footers            |   |                                  | Create Surve      | ey.               |                 | ,                   |          |     |
| 2        | RSS Schedule            |   |                                  | Named             |                   |                 |                     |          |     |
| ш        | Automated Messages 🕀    |   |                                  | Name.             |                   |                 |                     |          |     |
| V        | f Survey Creator        |   |                                  | Active Start Date | ď                 | <u> </u>        | 12:00 AM -          |          |     |
| V        | Site Visitor Signup Box |   |                                  | Active End Date:  | •                 |                 | 11:45 PM *          |          |     |
| Ø        | Template Editor ⊞       |   |                                  | Header Image U    | RL:               |                 |                     | -        |     |
|          | Newsletters             | × |                                  | Background Cold   | or:               | *               |                     |          |     |
| 2+       | Account                 | • |                                  | URL for Inactive  |                   |                 |                     |          |     |
| <b>.</b> | Sub Account Admin       | • |                                  | Custom CSS:       |                   |                 |                     |          |     |
| 0        | Help                    |   |                                  |                   |                   |                 |                     |          |     |
|          |                         |   |                                  |                   |                   |                 |                     | -        |     |
|          |                         |   | and the later of                 | Completed Surve   | 9y                |                 |                     |          |     |
|          |                         |   | and Hage in ord in the           | Message:          |                   |                 |                     |          |     |
|          |                         |   |                                  |                   |                   |                 |                     |          |     |
|          |                         |   |                                  |                   |                   |                 | Save Close          |          |     |
|          |                         |   |                                  |                   |                   |                 |                     |          |     |

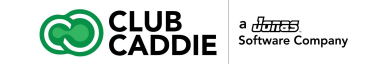

# Adding / Editing Questions

To add or edit survey questions, select the survey you want to edit in the grid and click Edit Survey Questions. This will bring you to the Survey Question Editor window which has many powerful tools for customizing your survey.

- To add a question, click Add Question and select the Question Type that you would like to add.
- You can customize the question text that will be displayed using the Edit Question text box (visible when the question is expanded).
- The arrow and X buttons at the far right of the question area will allow you to expand/collapse or remove a question.
- To expand or collapse all questions at once, click the Expand/Collapse All button.
- To make a question mandatory, check the box on the individual question that says Required (visible when the question is expanded) When a question is mandatory, respondents won't be able to continue in the survey or submit their responses until they have answered the question.

| Ć                                                                                           |                                                                                                    | 2                                                                                                    | 6 |
|---------------------------------------------------------------------------------------------|----------------------------------------------------------------------------------------------------|----------------------------------------------------------------------------------------------------|---|
|                                                                                             | Calendar<br>Calendar<br>Subscribers & Lists<br>Messages<br>Reports<br>Tools<br>All Tools<br>API Keys<br>Content Blocks (B)<br>Dynamic Content<br>Edit Footers | Edit Survey Questions  Save Add Question Add Page Break Add Question Add Page Break Add Question Add Page Break Add Question Add Page Break Add Page Break A | ) |
| 1<br>1<br>1<br>1<br>1<br>1<br>1<br>1<br>1<br>1<br>1<br>1<br>1<br>1<br>1<br>1<br>1<br>1<br>1 | <ul> <li>RSS Schedule</li> <li>Automated Messages II</li> <li>Survey Creator</li> <li>Site Visitor Signup Box</li> <li>Template Editor II</li> </ul>          | Multiple Choice: Multi-Answer<br>Matrix: Single Answer<br>Matrix: Multi-Answer<br>Hidden                                                                                                    |   |
| □<br>▲+<br>↓<br>↓                                                                           | Newsletters<br>Account<br>Sub Account Admin<br>Help                                                                                                    |                                                                                                    |   |

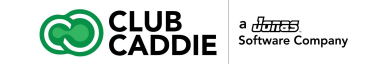

# Adding / Editing Questions

To add or edit survey questions, select the survey you want to edit in the grid and click Edit Survey Questions. This will bring you to the Survey Question Editor window which has many powerful tools for customizing your survey.

- To make every question in the survey mandatory, check the box that says Make All Required.
- To separate your survey into multiple pages, you can add Paging to your survey by clicking Add Page Break.
- New questions/page breaks will be added to the bottom of the survey, but you can click and drag the questions to reorder them.
- If you want to see how the survey will look to respondents and test out the logic, click the Preview Survey button.

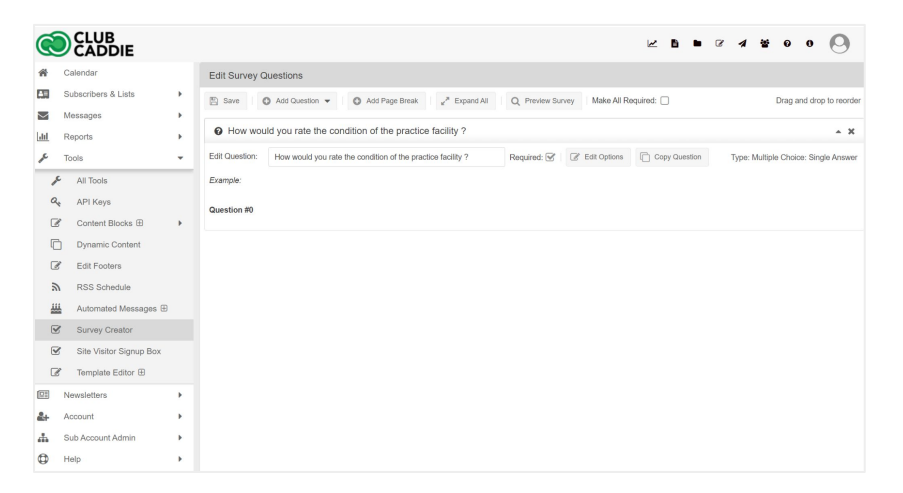

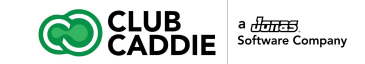

There are 13 different question types available in the survey editor. The following is a break down of these types of questions and suggested uses for them.

#### **Read Only Content**

The Read Only Content question type is not for creating questions that will be answerable by your respondents. Whatever content you enter in the Edit Content text box will be displayed in the survey. This is a great way to add some descriptions/background info to your survey. You can fully customize the content that will be displayed with HTML and CSS.

#### **Text: One Line**

The Text: One Line question prompts users to answer the question using a single line text box. This is perfect for questions where you are expecting very short (a few words or less), open-ended responses but don't need further input validation like you would need for an email address.

Example questions: First Name, Last Name, Favorite TV Show.

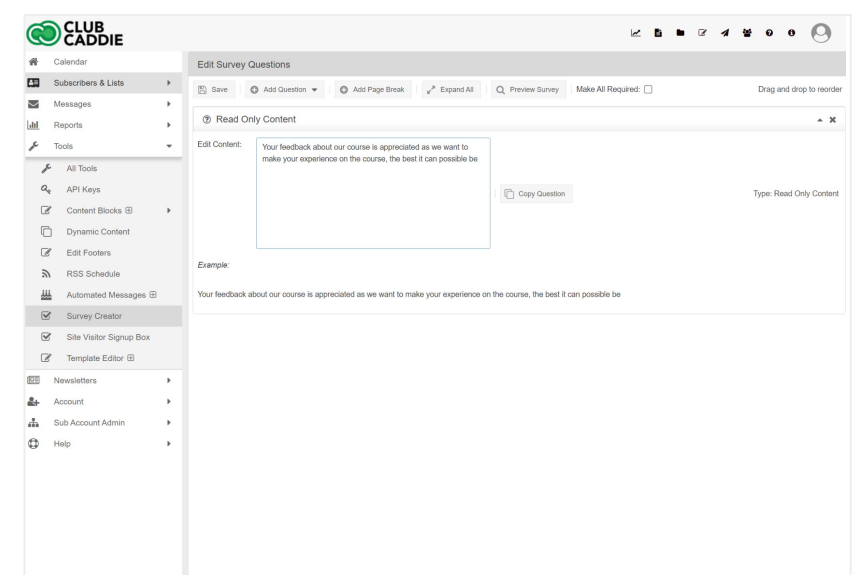

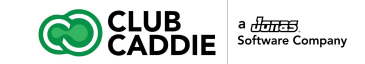

### **Text: Multi-line**

The Text: Multi-line question prompts users to answer the question using a multi-line text box. This question type would be best used for questions that would typically have longer (several sentence), open-ended responses. You can edit the height and width (in pixels) of the text box by clicking the **Edit Options** button.

Example questions: Enter any further comments here. What was your favorite part of our event? What could we do to improve?

### **Text: Email Address**

The Text: Email Address question requires users to enter a valid email address in a single-line text box.

Example questions: What is your email address?

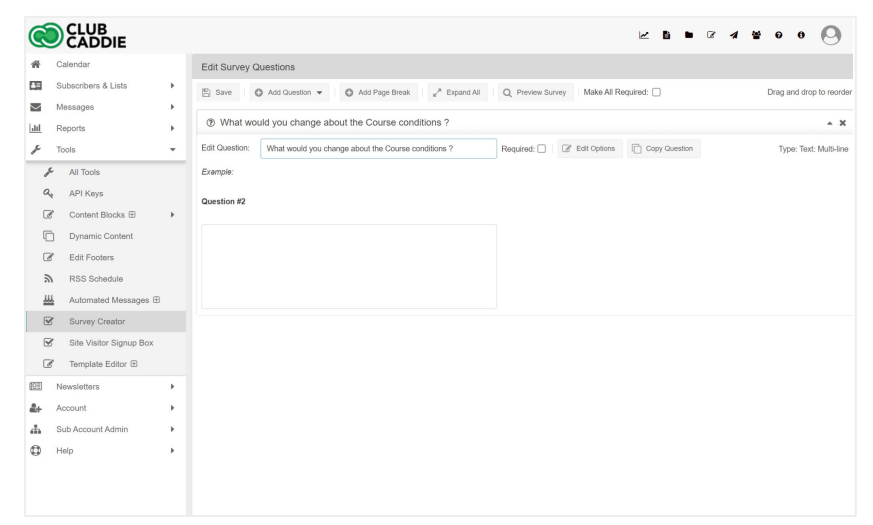

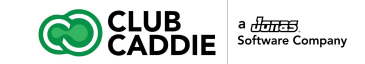

#### True/False and Yes/No

The True/False question will display two radio buttons with True and False labels. The respondent will only be able to select one or the other. The Yes/No question works the exact same way but the display values are Yes and No instead of True and False. This type is ideal for questions needing a simple true or false validation.

Example questions: Are you 18 years of age or older? Do you consent to continue taking this survey?

#### Rate

The Rate question displays a slider which respondents can use to specify a numeric value. You can customize the number interval, increment value, Start/End Labels, and Width (in pixels) of the slider by clicking the **Edit Options** button. The start label will be displayed at the left side of the slider and the end label will be displayed at the right side of the slider. This type of question is useful when you want respondents to rate something.

Example Questions: Please rate your experience on a scale of 1 to 10 with 1 being Terrible and 10 being Excellent.

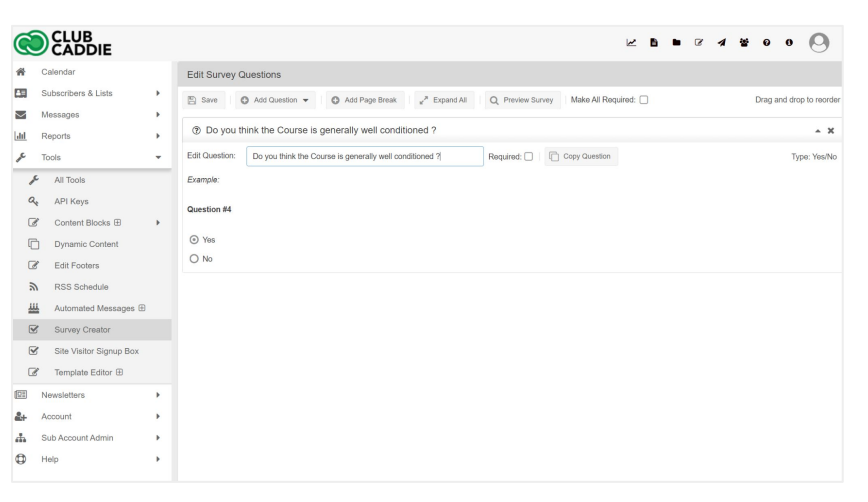

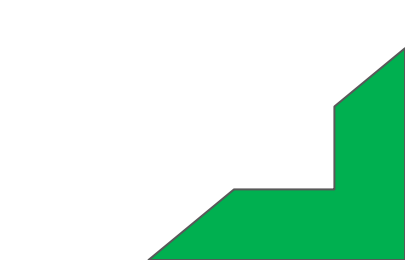

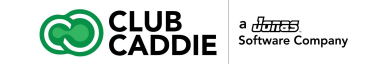

#### Date

The Date question allows users to select a date using a date selector pop up. The entered value must be a valid date.

Example questions: Please enter your date of birth. When would you like to make a reservation?

#### Multiple Choice: Single Answer and Multi-Answer

The Multiple Choice question types will display specified answer choices in either radio button (single answer) or text box (multi-answer) format. You can customize the response options by clicking **Edit Options**. The options window for this question type will display a grid of all the response options you have created.

| Ć          |                         |   |                     |                    |                     |                         |                |                     | K 8 •         | 8 4 | *           | 0 0         | 0          |
|------------|-------------------------|---|---------------------|--------------------|---------------------|-------------------------|----------------|---------------------|---------------|-----|-------------|-------------|------------|
| *          | Calendar                |   | Edit Survey Questio | IS                 |                     |                         |                |                     |               |     |             |             |            |
| -          | Subscribers & Lists     | + | 🖺 Save 🚺 🙆 Add      | uestion 👻 🗌 🖸      | Add Page Break      | e <sup>x</sup> Expand / | a Q Preview Su | arvey   Make All Re | iquired: 🗌    |     | Dr          | ag and drop | to reorder |
| $\sim$     | Messages                | • | (9) What's the best | conditioned par    | rt of the Golf C    | 0.000 2                 |                |                     |               |     |             |             |            |
| 111        | Reports                 | • | () What's the best  | contaitioned par   | It of the Golf G    | ourse :                 |                |                     |               |     |             |             | ~ ^        |
| r          | Tools                   | * | Edit Question: What | the best condition | ned part of the Gol | If Course ?             | Required:      | C Edit Options      | Copy Question | Тур | e: Multiple | Choice: Mul | ti-Answer  |
| -          | All Tools               |   | Question #6         |                    |                     |                         |                |                     |               |     |             |             |            |
| 0          | API Keys                |   | Toor.               |                    |                     |                         |                |                     |               |     |             |             |            |
| G          | 🕈 Content Blocks 🕀      |   | Eairways            |                    |                     |                         |                |                     |               |     |             |             |            |
| C          | Dynamic Content         |   | Greens              |                    |                     |                         |                |                     |               |     |             |             |            |
| G          | Edit Footers            |   |                     |                    |                     |                         |                |                     |               |     |             |             |            |
| 5          | RSS Schedule            |   |                     |                    |                     |                         |                |                     |               |     |             |             |            |
| ż          | Automated Messages 🕀    |   |                     |                    |                     |                         |                |                     |               |     |             |             |            |
| 6          | Survey Creator          |   |                     |                    |                     |                         |                |                     |               |     |             |             |            |
| 6          | Site Visitor Signup Box |   |                     |                    |                     |                         |                |                     |               |     |             |             |            |
| G          | ♂ Template Editor ⊕     |   |                     |                    |                     |                         |                |                     |               |     |             |             |            |
|            | Newsletters             | • |                     |                    |                     |                         |                |                     |               |     |             |             |            |
| <b>å</b> + | Account                 | • |                     |                    |                     |                         |                |                     |               |     |             |             |            |
| 4          | Sub Account Admin       | × |                     |                    |                     |                         |                |                     |               |     |             |             |            |
| ٥          | Help                    | • |                     |                    |                     |                         |                |                     |               |     |             |             |            |
|            |                         |   |                     |                    |                     |                         |                |                     |               |     |             |             |            |
|            |                         |   |                     |                    |                     |                         |                |                     |               |     |             |             |            |
|            |                         |   |                     |                    |                     |                         |                |                     |               |     |             |             |            |

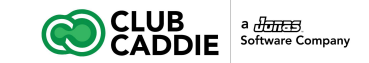

#### Adding a New Response Option

1. Click Add Option.

### **Editing a Response Option**

You can edit the display text and value of each response option.

- 1. Click the response option you would like to edit.
- 2. Make any desired changes to the text values.
- 3. When you are finished editing, click **Update** to save your changes or click **Cancel** to discard your changes.
- If you would like respondents to be able to enter their own custom value as one of the options, check the box that says Manual Text?. This will display an open-ended short answer text box next to the display text.

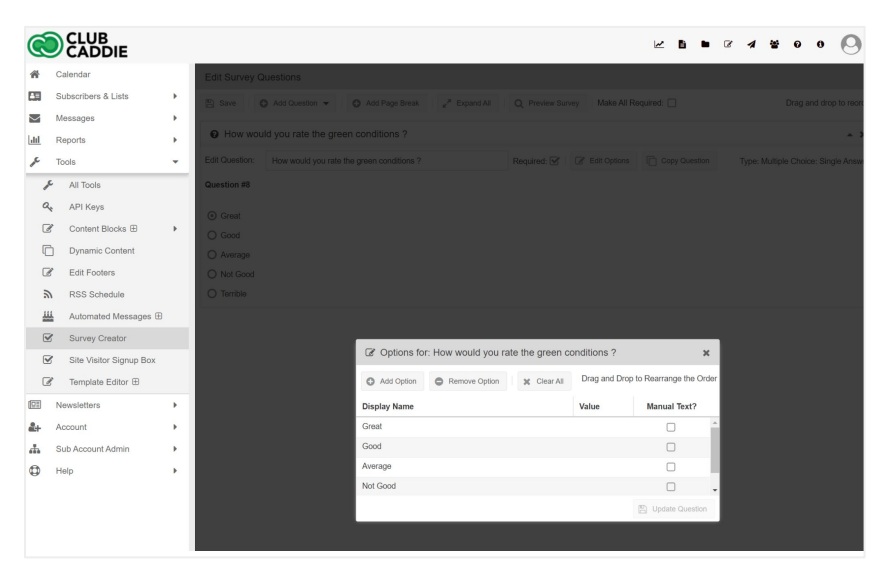

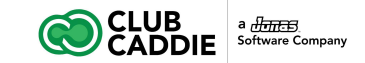

### Removing a Row/Column Header

- 1. Click on the response option in the grid that you would like to remove.
- 2. Click **Remove Option**.
- 3. To clear all response options, click Clear All.

### **Other Tips**

- Drag and drop to reorder the rows/columns.
- When you are done customizing the question options, click Update Question.

### Example questions:

**Single Answer**: What is your favorite color? Options: Red, Blue, Green, Other (with text box).

**Multiple Answer**: Which of the following stores have you visited in the past week? Select all that apply. Options: Best Buy, Sears, Target, Walmart, Costco.

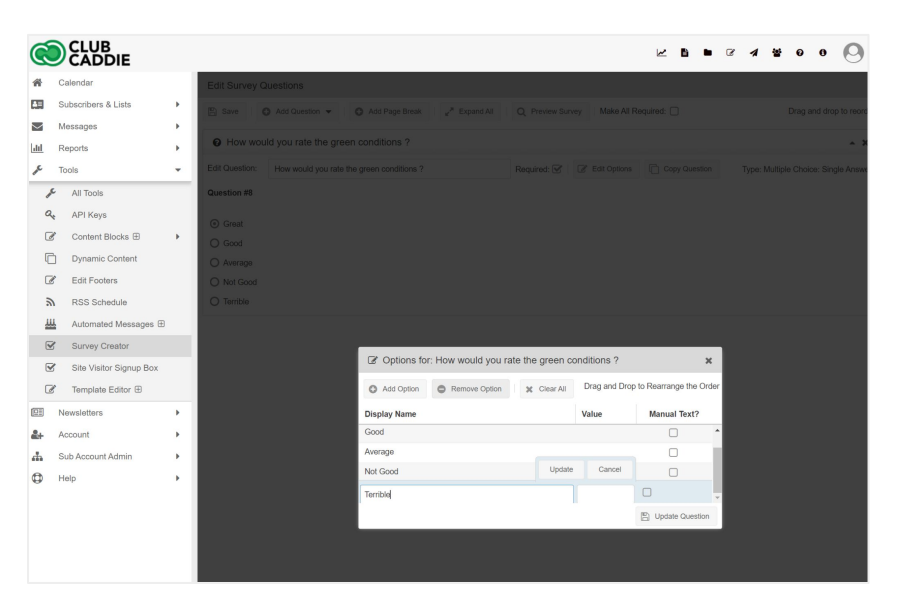

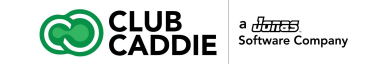

# Paging

You can separate your survey into multiple pages by using page breaks. A page will end with the question right before a page break and the next page will continue with the question immediately after a page break.

### Adding a Page Break

- 1. In the main survey grid (Tools -> Survey Creator), select a survey and click **Edit Questions**.
- 2. Click Add Page Break.
- 3. The new page break will be added at the bottom of the survey, but you can drag and drop to replace it anywhere you'd like.

| Ć          |                         |    |                                            |                             |                 |                       |                 |               |                                      |
|------------|-------------------------|----|--------------------------------------------|-----------------------------|-----------------|-----------------------|-----------------|---------------|--------------------------------------|
| ñ          | Calendar                |    | Edit Survey Qu                             | estions                     |                 |                       |                 |               |                                      |
| <b>1</b>   | Subscribers & Lists     | ×  | E Save O                                   | Add Question 👻 🛛 🗿 🖊        | dd Page Break   | pand All Q Preview Su | rvey Make All R | equired: 🗌    | Drag and drop to reorde              |
|            | Messages                | 2  | O How would                                | you rate the green cor      | ditions ?       |                       |                 |               | ~ X                                  |
| r          | Tools                   | Ļ  | Edit Question:                             | How would you rate the gree | in conditions ? | Required: 🗹           | C Edit Options  | Copy Question | Type: Multiple Choice: Single Answer |
| 1          | All Tools               | -  | Question #8                                |                             |                 |                       |                 |               |                                      |
| a          | API Keys                |    | Grant                                      |                             |                 |                       |                 |               |                                      |
| Ø          | Content Blocks 🕀        | •  | O Good                                     |                             |                 |                       |                 |               |                                      |
| C          | Dynamic Content         |    | O Average                                  |                             |                 |                       |                 |               |                                      |
| Ø          | Edit Footers            |    | O Not Good                                 |                             |                 |                       |                 |               |                                      |
| 12         | RSS Schedule            |    | O Terrible                                 |                             |                 |                       |                 |               |                                      |
| 쓰          | Automated Messages 🕀    |    | ⑦ Page Brea                                | k                           |                 |                       |                 |               | - X                                  |
| 2          | Survey Creator          |    | Back Button Text                           | Back                        | Back Enabled:   | Next Button Text: Nex | 1               | Copy Questio  | n Type: Page Break                   |
| ¥          | Site Visitor Signup Box |    | Example                                    |                             |                 | The part of the       |                 |               |                                      |
| đ          | f Template Editor ⊞     |    | all an an an an an an an an an an an an an |                             |                 |                       |                 |               |                                      |
| 1911       | Newsletters             | •  | Back Next                                  |                             |                 |                       |                 |               |                                      |
| <b>å</b> + | Account                 | •  |                                            |                             |                 |                       |                 |               |                                      |
| -h         | Sub Account Admin       | ۰. |                                            |                             |                 |                       |                 |               |                                      |
| 0          | Help                    | ×. |                                            |                             |                 |                       |                 |               |                                      |

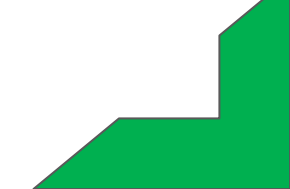

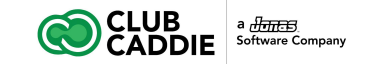

# Paging

### Editing a Page Break

- Expand the page break by clicking the down arrow on the right hand side of the page break, if it is not already expanded.
- 2. Enter the text you would like displayed on the Next Button in the **Next Button Text** text box.
- 3. Enter the text you would like displayed on the Back Button in the **Back Button Text** text box.
- 4. If you do not want the back button to display, uncheck the box that says **Back Enabled**. It is recommended that you disable the back button for the first page break in a survey, as there will be no previous page.

#### Removing a Page Break

1. Click the X button on the page break.

| Edit Survey G             | uestions                        |                         |                              |               |                                     |
|---------------------------|---------------------------------|-------------------------|------------------------------|---------------|-------------------------------------|
| 🖺 Save 🛛 🕻                | Add Question 👻 🖸 Add            | Page Break " Expand All | Q Preview Survey Make All R  | equired: 🗌    | Drag and drop to reord              |
| O How wou                 | ld you rate the green condit    | ions ?                  |                              |               | A 3                                 |
| Edit Question:            | How would you rate the green of | conditions ?            | Required: 🗹 🏾 🖉 Edit Options | Copy Question | Type: Multiple Choice: Single Answe |
| Question #8               |                                 |                         |                              |               |                                     |
| <ul> <li>Great</li> </ul> |                                 |                         |                              |               |                                     |
| O Good                    |                                 |                         |                              |               |                                     |
| O Average                 |                                 |                         |                              |               |                                     |
| O Not Good                |                                 |                         |                              |               |                                     |
| O Terrible                |                                 |                         |                              |               |                                     |
| ⑦ Page Bre                | ak                              |                         |                              |               | A 1                                 |
| Back Button Text          | Back                            | Back Enabled: 🥑 Next Bu | itton Text: Next             | Copy Question | Type: Page Brea                     |
| Example:                  |                                 |                         |                              |               |                                     |
|                           |                                 |                         |                              |               |                                     |
| Back Next                 |                                 |                         |                              |               |                                     |

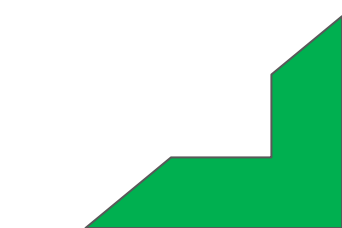

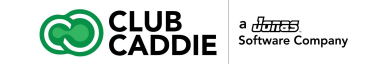

# Styling

It is possible to add some basic styling options to your survey, such as an icon, a thank you page, and CSS.

- 1. In the main survey grid (Tools -> Survey Creator), select a survey and click **Edit Options**.
- 2. If you would like a specific image to always be displayed at the top of your survey, enter the URL for the image in the **Header Image URL** text box.
- 3. You can select a background color for your survey with the **Background Color** drop down selector.
- 4. When your survey is no longer active, you can specify a URL that you would like users to be redirected to when trying to access the survey by entering it in the **URL for Inactive Survey** text box.
- 5. If you have custom CSS that you would like to apply to your survey, enter it in the **Custom CSS** text box.
- After subscribers take your survey, they will be redirected to a thank you page that will display a simple thank you message. To customize this message, enter your custom message in the Completed Survey "Thank You" Message text box.

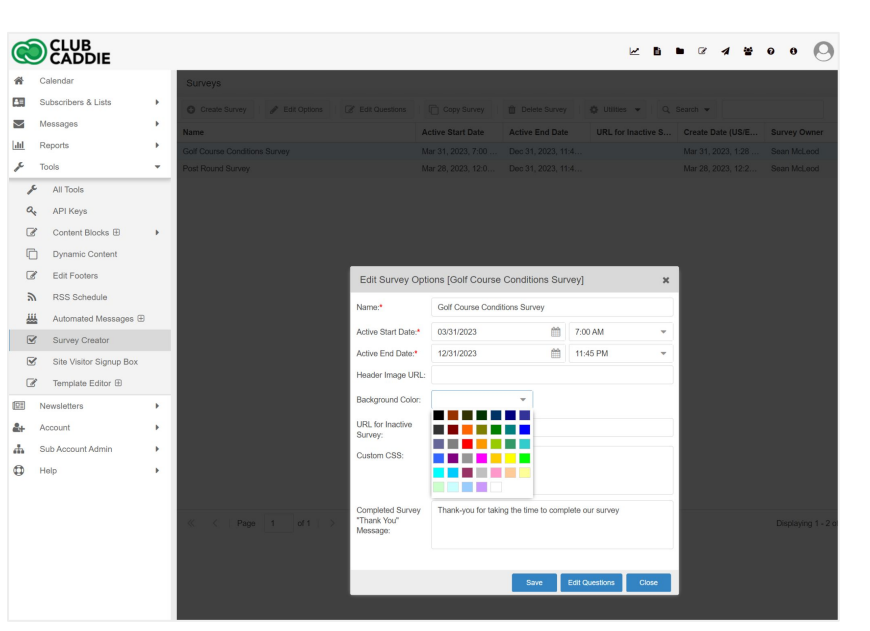

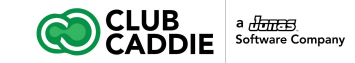

## Previewing

Previewing your survey allows you to see what your survey will look like to respondents and test the paging of your survey. You can also test submitting the survey to see how your thank you message will be displayed. No responses will be saved when you submit the survey in preview mode. You will be redirected to your inactive survey URL (if specified) or the default inactive message will be displayed if the survey you are previewing is inactive, so you can test that your redirect link is valid.

### **Golf Course Conditions Survey**

### How would you rate the green conditions ?\*

- Great
- O Good
- Average
- Not Good

Next

○ Terrible

Back

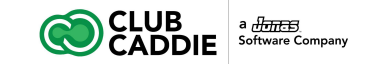

## Previewing

There are two ways you can preview your survey:

#### From the Main Survey Grid

- 1. Click **Tools**.
- 2. Click **Survey Creator**.
- 3. Select a survey.
- 4. Click Utilities.
- 5. Click **Preview Survey**.

From the Survey Question Editor

- 1. Click **Tools**.
- 2. Click **Survey Creator**.
- 3. Select a survey.
- 4. Click Edit Questions.
- 5. After you are done editing the questions to your survey, click **Save**.
- 6. Click **Preview Survey**.

| Ć      |                         |   |                       |                |                  |                    |                    |                       | 848                | 0                |
|--------|-------------------------|---|-----------------------|----------------|------------------|--------------------|--------------------|-----------------------|--------------------|------------------|
| *      | Calendar                |   | Surveys               |                |                  |                    |                    |                       |                    | -                |
| C33    | Subscribers & Lists     | × | Create Survey         | & Edit Options | C Edit Questions | Copy Survey        | Delete Survey      | 🕸 Utilities 👻 🛛 Q. S  | Search 👻           |                  |
| $\sim$ | Messages                | • | Name                  |                |                  | Active Start Date  | Active End Date    | Q Preview Survey      | Create Date (US/E  | Survey Owner     |
| ш      | Reports                 | • | Golf Course Condition | ns Survey      |                  | Mar 31, 2023, 7:00 | Dec 31, 2023, 11:4 | Q View Survey Results | Mar 31, 2023, 1:28 | Sean McLeod      |
| ×      | Tools                   | * | Post Round Survey     |                |                  | Mar 28, 2023, 12:0 | Dec 31, 2023, 11:4 | 🚽 Send Survey         | Mar 28, 2023, 12:2 | Sean McLeod      |
| 1      | All Tools               |   |                       |                |                  |                    |                    |                       |                    |                  |
| a      | API Keys                |   |                       |                |                  |                    |                    |                       |                    |                  |
| 4      | Content Blocks          |   |                       |                |                  |                    |                    |                       |                    |                  |
| 0      | Dynamic Content         |   |                       |                |                  |                    |                    |                       |                    |                  |
| G      | Edit Footers            |   |                       |                |                  |                    |                    |                       |                    |                  |
| 16     | RSS Schedule            |   |                       |                |                  |                    |                    |                       |                    |                  |
| ų,     | Automated Messages 🕀    |   |                       |                |                  |                    |                    |                       |                    |                  |
|        | Survey Creator          |   |                       |                |                  |                    |                    |                       |                    |                  |
| V      | Site Visitor Signup Box |   |                       |                |                  |                    |                    |                       |                    |                  |
| G      | 🕈 Template Editor 🕀     |   |                       |                |                  |                    |                    |                       |                    |                  |
|        | Newsletters             | • |                       |                |                  |                    |                    |                       |                    |                  |
| 2+     | Account                 |   |                       |                |                  |                    |                    |                       |                    |                  |
| 4      | Sub Account Admin       |   |                       |                |                  |                    |                    |                       |                    |                  |
| 0      | Help                    |   |                       |                |                  |                    |                    |                       |                    |                  |
|        |                         |   | ≪ < ∣ Page            | 1 of 1   2     | × × D            |                    |                    |                       |                    | Displaying 1 - 2 |

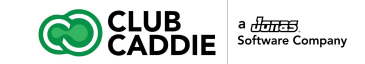

### **Send Survey & Get Responses**

#### Insert Survey Link into HTML Message

- 1. Create a new message or edit an existing message.
- 2. Click the **Insert Survey** button in the message editor toolbar.
- 3. In the "Link text" field, enter the text you'd like to insert into the message that will be linked to the survey.
- 4. Click the survey name to insert.
- 5. Save the changes to the message.

### Insert Survey Link into Drag & Drop Message

- 1. Create a new or edit an existing message with the drag and drop editor.
- 2. Click to edit the text and highlight the word(s) where you want to insert the survey link.
- 3. Click Special Links -> Survey Link -> Click on a survey name to insert the link.
- 4. Save the changes to the message.

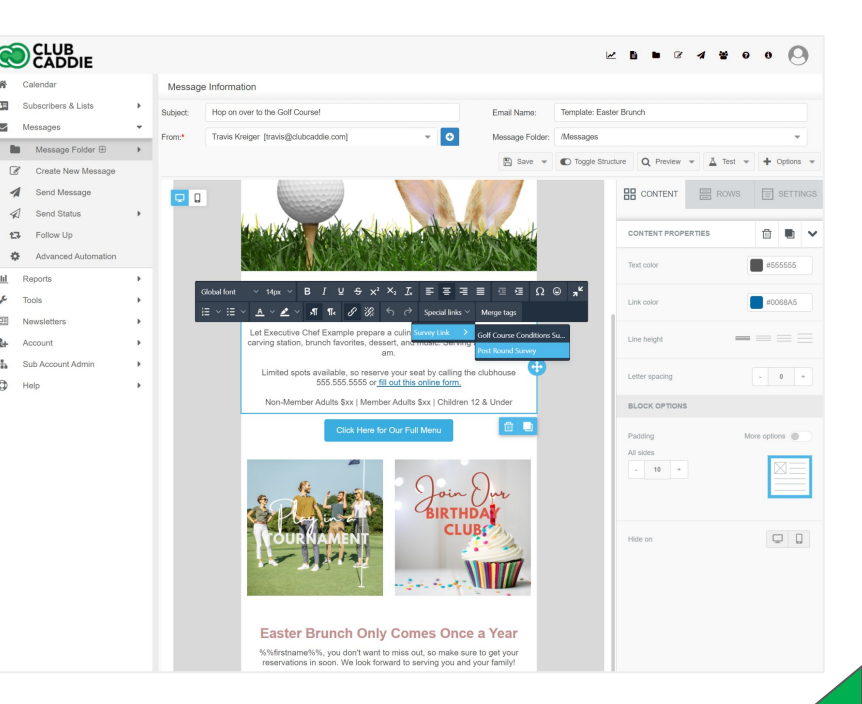

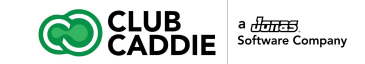

### **Analyze Survey Results**

- 1. Go to **Tools -> Survey Creator**
- 2. Select the survey you would like to see the results for.
- 3. Click **Utilities**
- 4. Click View Survey Results
- 5. If you'd like to export all the survey results into an Excel file, click the **Export** button
- 6. The default view will show each subscriber who responded, when they finished the survey, and what their responses were.
- 7. Click **View Results by Question** if you'd like to see all the responses grouped by question.
- 8. Click **Export** to download the results into Excel.

# You can also see which surveys were included in a send by following these steps:

- 1. Click Reports
- 2. Click Email Tracking
- 3. Select a send
- 4. Click View Tracking Report
- 5. In the report screen, click the tab that says Survey Results
- 6. You will see a list of the surveys that were linked to in the send. Select a survey and click View Survey Results to see the responses to the survey.

| Ć       |                         |   |                                                 |                    | <b>∠ b</b>                             | • 2 4 ¥ 9 8 🕗                  |
|---------|-------------------------|---|-------------------------------------------------|--------------------|----------------------------------------|--------------------------------|
| ñ       | Calendar                |   | Surveys                                         |                    |                                        |                                |
|         | Subscribers & Lists     | • | G Create Survey / Edit Options / Edit Questions | Copy Survey        | 📋 Delete Survey 🕴 Utilities 🔻 Q        | Search 💌                       |
| $\sim$  | Messages                | • | Name                                            | Active Start Date  | Active End Date Q Preview Survey       | Create Date (US/E Survey Owner |
| dil.    | Reports                 |   | Golf Course Conditions Survey                   | Mar 31 2023 7:00   | Dec 31 2023 11:4 Q View Survey Results | Mar 31 2023 1:28 Sean McLeod   |
| r       | Tools                   | - | Post Round Survey                               | Mar 28, 2023, 12:0 | Dec 31, 2023, 11:4 刘 Send Survey       | Mar 28, 2023, 12:2 Sean McLeod |
| 1       | All Tools               | _ |                                                 |                    |                                        |                                |
| a       | API Keys                |   |                                                 |                    |                                        |                                |
| 8       | Content Blocks          |   |                                                 |                    |                                        |                                |
| C       | ] Dynamic Content       |   |                                                 |                    |                                        |                                |
| 3       | Edit Footers            |   |                                                 |                    |                                        |                                |
| 2       | RSS Schedule            |   |                                                 |                    |                                        |                                |
| ш       | Automated Messages 🕀    |   |                                                 |                    |                                        |                                |
|         | Survey Creator          |   |                                                 |                    |                                        |                                |
|         | Site Visitor Signup Box |   |                                                 |                    |                                        |                                |
|         | Template Editor ⊕       |   |                                                 |                    |                                        |                                |
|         | Newsletters             |   |                                                 |                    |                                        |                                |
| <u></u> | Account                 |   |                                                 |                    |                                        |                                |
| å       | Sub Account Admin       |   |                                                 |                    |                                        |                                |
| 0       | Help                    |   |                                                 |                    |                                        |                                |
| -       |                         |   |                                                 |                    |                                        |                                |
|         |                         |   |                                                 |                    |                                        |                                |
|         |                         |   | ≪ < Page 1 of 1 > ≫ 2                           |                    |                                        | Displaying 1 - 2 o             |
|         |                         |   |                                                 |                    |                                        |                                |